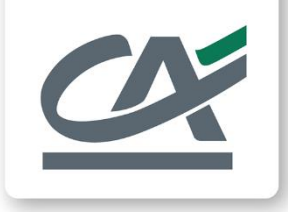

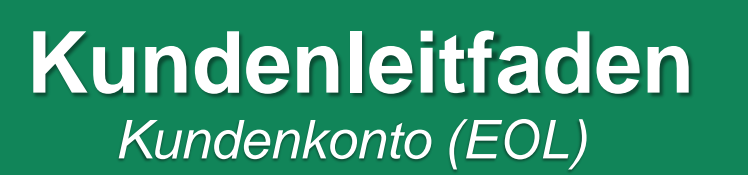

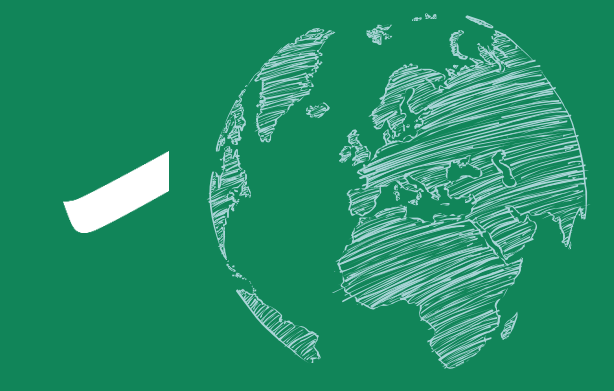

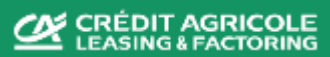

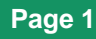

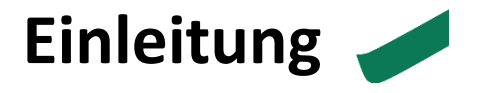

Im Rahmen unserer Versionsumstellung haben sich einige Neuerung in Bezug auf die Untermenüpunkte ergeben.

Im Folgenden möchten wir Ihnen eine kurze Darstellung bzgl. Ihres Kundenkontos zur Verfügung stellen.

Ihre gewohnten Ansprechpartner stehen Ihnen für weitere Informationen selbstverständlich weiterhin zur Verfügung.

- 1. Kundenkonto
- 2. Forderungsbestand
- 3. Finanzielle Einbehalte
- 4. Spezifische Reserve
- 5. FiU Bargeld
- 6. Transitgeld
- 7. Berichte
- 8. OP-Daten Übermittlung (EOL)

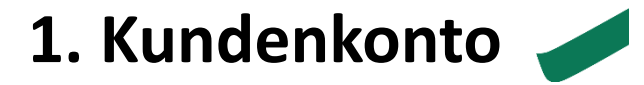

Die wichtigsten Eckpunkte zu Ihrem Vertrag finden Sie wie gewohnt auf Ihrem Kundenkonto.

Um zu Ihrem Kundenkonto zu gelangen -> Hauptmenü -> **Prüfen** -> **Kundenkonto** -> Filtern Sie nach dem gewünschten Vertrag (Konto)in der entsprechenden Währung (Simulation mit).

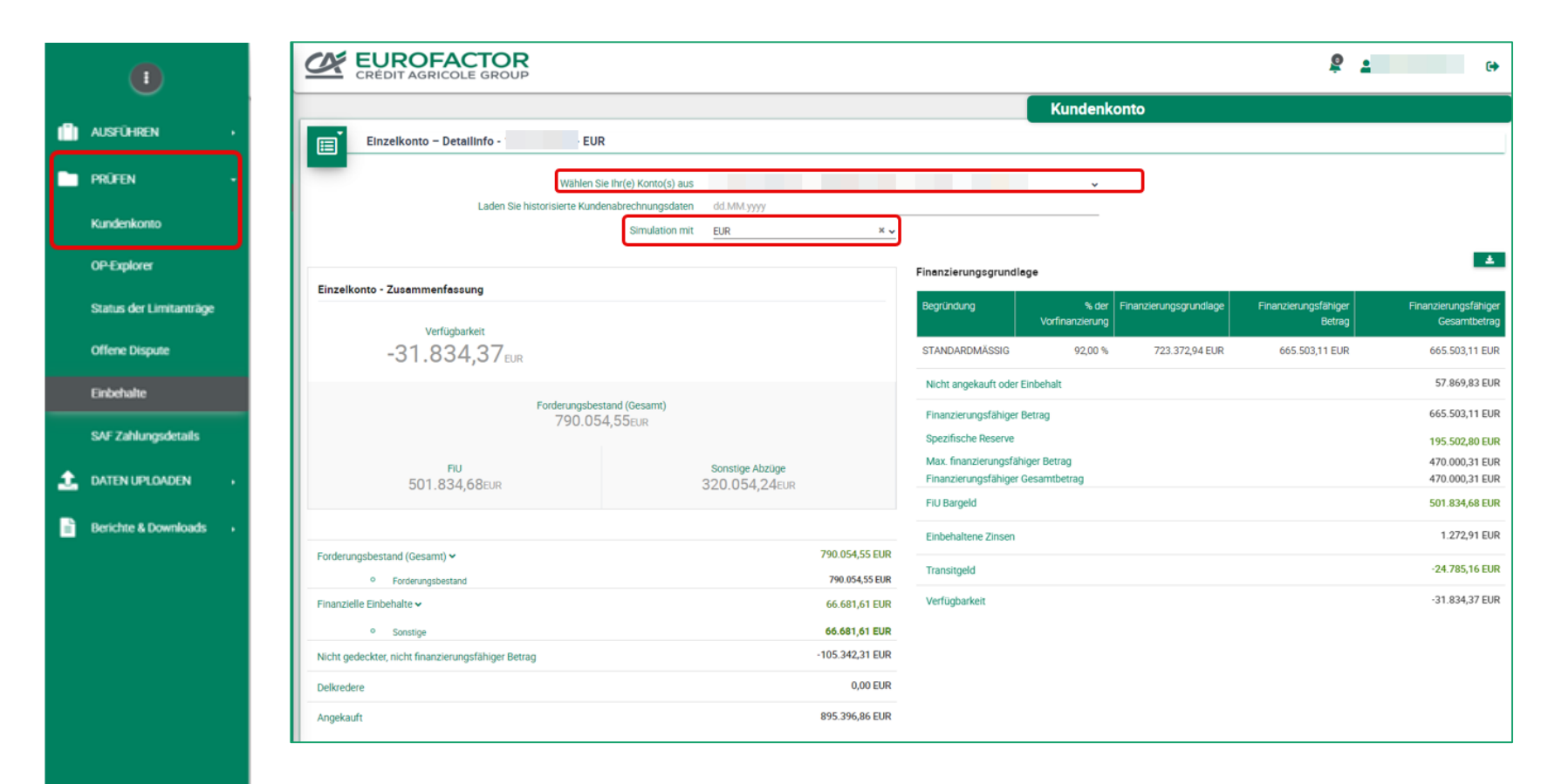

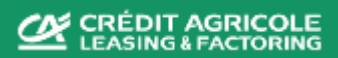

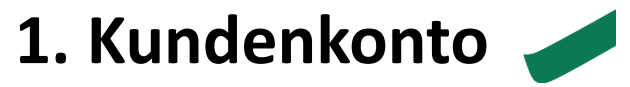

Die Zusammenfassung zu Ihrem Vertrag finden Sie auf der linken Seite – weitere Details auf der rechten Seite.

| CREDIT AGRICOLE GROUP                                                                                                    |                                  |                          | ê .                                                                                                    | •                                                                    |                                                                                                    |
|----------------------------------------------------------------------------------------------------|----------------------------------|--------------------------|----------------------------------------------------------------------------------------------------|----------------------------------------------------------------------|----------------------------------------------------------------------------------------------------|
|                                                                                                    |                                  |                          | Kundenkonto                                                                                                    |                                                                      |                                                                                                    |
| EInzelkonto – Detaillinfo - EUR<br>Wählen Sie Ihr(e) Konto(s) au:<br>Laden Sie historisierte Kundenabrechnungsdater<br>Simulation mi | dd.MM.yyyy                       | × •                      |                                                                                                    |                                                                      | <b>FiU</b> (Funds in Use) =<br>Inanspruchnahme / Finanzierung                                                              |
| Einzelkonto - Zusammenfassung                                                                                                    |                                  |                          | Finanzierungsgrundlage<br>Begründung % der Finanzierungsgrundlage Finanzierungsfähiger<br>Vorfinanzierung Betrag            | L ▲<br>Finanzierungsfähiger<br>Gesamtbetrag                          | 2 Spezifische Reserve = Sondereinbeha                                                                                      |
| -31.834,37 <sub>EUR</sub>                                                                                                    |                                  |                          | STANDARDMÄSSIG 92,00 % 723.372,94 EUR 665.503,11 EUR                                                                        | 665.503,11 EUR<br>57.869,83 EUR                                      | <b>FiU Bargeld</b> = Entwicklung                                                                                           |
| Forderungsbestand (Gesamt)<br>790.054,55 <sub>EUR</sub><br>FiU<br>501.834,68 <sub>EUR</sub>                                          | Sonstige Abzüge<br>320.054,24Eur | 2                        | Finanzierungsfähiger Betrag<br>Spezifische Reserve<br>Max. finanzierungsfähiger Betrag<br>Finanzierungsfähiger Gesamtbetrag | 665.503,11 EUR<br>195.502,80 EUR<br>470.000,31 EUR<br>470.000,31 EUR | <ul> <li>Inanspruchnahme</li> <li>Transitgeld = "Cash in Transit"</li> <li>Sie erhalten eine Detailansicht beim</li> </ul> |
| Forderungsbestand (Gesamt) ~                                                                                                    |                                  | 790.054,5                | Fill Bargeld<br>Einbehaltene Zinsen<br>Transitoeld                                                                          | -24.785,16 EUR                                                       | auswählen                                                                                                    |
| Forderungsbestand Finanzielle Einbehalte                                                                                             |                                  | 790.054<br>66.681,61 EUR | Verfügbarkeit                                                                                                    | -31.834,37 EUR                                                       |                                                                                                    |
| Sonstige Nicht gedeckter, nicht finanzierungsfähiger Betrag Delkredere                                                               |                                  | -105.342,31 EUR          |                                                                                                    |                                                                      |                                                                                                    |
| Angekauft                                                                                                    |                                  | 895.396,86 EUR           |                                                                                                    |                                                                      |                                                                                                    |

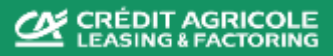

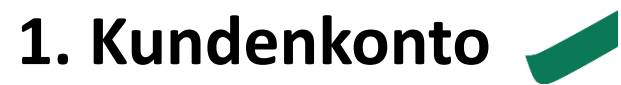

#### Weitere Details -> bitte scrollen Sie nach unten.

| Forderungsbestand                             |             |         |         |                                  |            |       |  |  |
|-----------------------------------------------|-------------|---------|---------|----------------------------------|------------|-------|--|--|
| Portfoliostatistik                            |             |         |         |                                  |            |       |  |  |
| Forderungsbestand (International -<br>direkt) | 973.501,08  |         | 100,00% | Einbehalte<br>Schwebender Betrag | 79.400,58  | 8,16% |  |  |
| Forderungsbestand (Gesamt)                    | 973.501,08  |         |         | Schwebender betrag               | 195.502,60 |       |  |  |
| % Angekauft                                   | 109,63      |         |         |                                  |            |       |  |  |
| Gutschriften                                  | -149.999,76 | Nr.: 25 | 15,41%  |                                  |            |       |  |  |
| Dokumentenstatistik                           |             |         |         |                                  |            |       |  |  |
| Datum der letzten Überweisung 17.02.2025      |             |         |         |                                  |            |       |  |  |

Datum der letzten Überweisung = Datum der letzten Einreichung

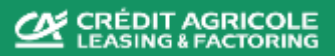

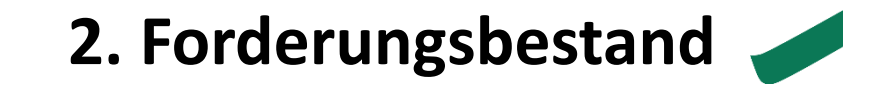

Für weitere Details -> Betrag <u>rechts</u> neben dem Forderungsbestand klicken-> die Seite zu **OP-Transaktionen** öffnet sich.

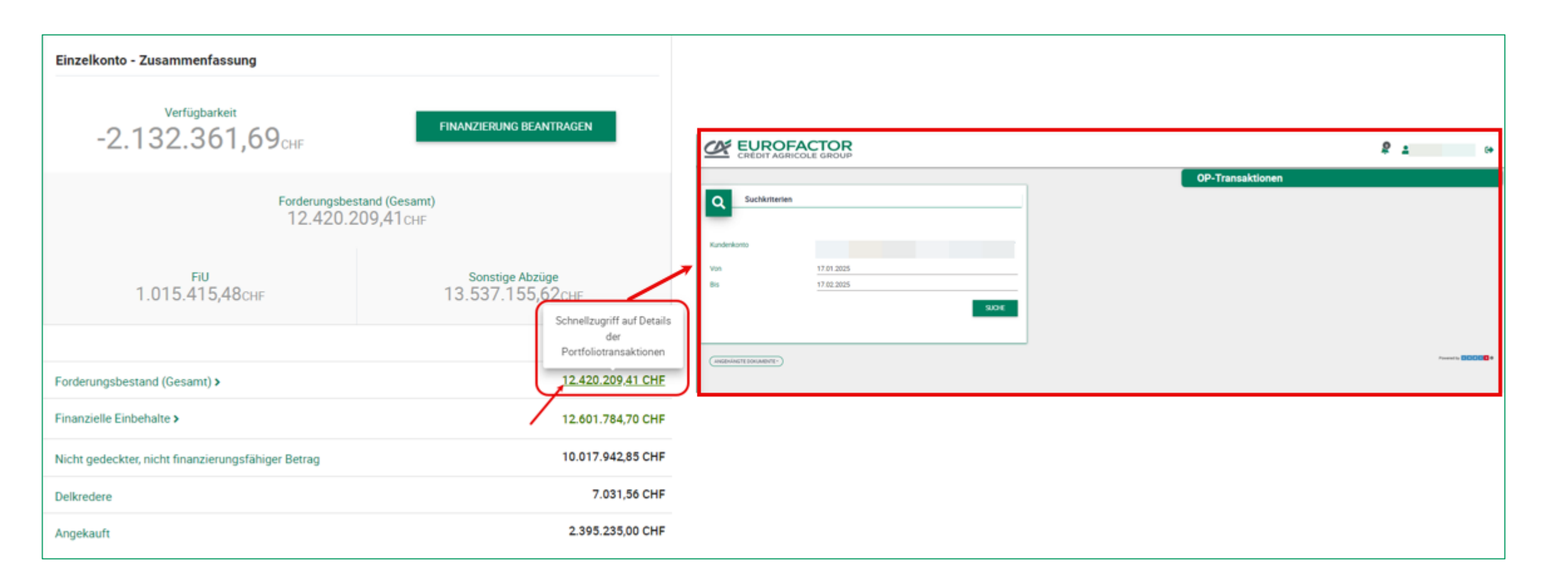

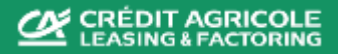

## 3. Finanzielle Einbehalte 🚽

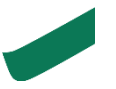

Für Details zu Ihren Einbehalten (nicht angekauft/nicht finanziert) -> Betrag <u>rechts</u> neben Finanzielle Einbehalte auswählen -> neue Übersicht öffnet (Alternativ: **Prüfen** (Hauptmenü)-> **Einbehalte**).

|                                                 |                              |                 |                                                                                                    | undenkonto                                                                                                    |                                   |                    |                 |          |                          |                      |
|-------------------------------------------------|------------------------------|-----------------|----------------------------------------------------------------------------------------------------|----------------------------------------------------------------------------------------------------|-----------------------------------|--------------------|-----------------|----------|--------------------------|----------------------|
| Einzelkonto - Detailinfo - EUR                  |                              |                 |                                                                                                    |                                                                                                    |                                   |                    |                 |          |                          |                      |
| ·                                               |                              |                 |                                                                                                    | EUROFACTOR                                                                                                    |                                   |                    |                 |          | 8 1                      |                      |
| Wählen Sie                                      | thr(e) Konto(s) aus          |                 |                                                                                                    |                                                                                                    |                                   |                    | Đ               | behalte  |                          |                      |
| Laden Sie histonsierte Kunder                   | nabrechnungsdaten dd.MM.yyyy |                 |                                                                                                    | turbiteter                                                                                                    |                                   |                    |                 |          |                          | _                    |
|                                                 | Simulation mit. EUR          | × •             |                                                                                                    |                                                                                                    | 6.1                               |                    |                 |          |                          |                      |
|                                                 |                              |                 |                                                                                                    |                                                                                                    |                                   |                    |                 |          |                          |                      |
|                                                 |                              |                 | Finenzierungsgr                                                                                                    | Tachergatomos                                                                                                    |                                   |                    |                 |          |                          |                      |
| relkonto - Zusemmenfessung                      |                              |                 | Destindung.                                                                                                    | Party Party | New Magazine Colorest             |                    |                 |          | torrespond to the second | STATUTE COMPANY      |
|                                                 |                              |                 | and the second second se | -                                                                                                    | neurona laturaterizona Tatgatoatu | Contraction of the | net linerensken |          | Instance and a second    | Internet in Concerna |
| Verlupparket                                    |                              |                 | Charles -                                                                                                    |                                                                                                    | 10 10 10 10                       | 10.00              | and the party   |          | security change          |                      |
| -31.834,37mm                                    |                              |                 | STANDARDANASS W 1444                                                                                                    | and the second second se                                                                                                    | No. of Street                     |                    | 10.01.000       | 100.000  | THETHER INCOME           |                      |
|                                                 |                              |                 | North annual da                                                                                                    |                                                                                                    | 10 11 10 10                       |                    | 10.00.0004      | in terms | NAME OF TAXABLE          | 200                  |
| Endermodert                                     | in d (Caracter)              |                 |                                                                                                    |                                                                                                    | 87 94 30 H                        | 41.01.005          | 10101-0038      | tiene    | tianie libetete          | -                    |
| 790.054                                         | 155em                        |                 | Finanzy ungstal                                                                                                    |                                                                                                    | 19.05.204                         | 10.005             | 101208          | 438.04   | COLD IN THE R            | 844                  |
| 1.000                                           | , o o com                    |                 | Store Jache Resy                                                                                                    |                                                                                                    | 113135a                           | 0.0.005            | 11-10-2020      | 210.04   | 1010 Details             | -                    |
|                                                 |                              |                 |                                                                                                    |                                                                                                    | 10.00.000                         | -                  | and them.       | 1108     | CADR Darling             | 10.0                 |
| ŦIJ                                             | Sonstige Abzüge              |                 | ox marberun                                                                                                    |                                                                                                    | 10.000                            | 1112,255           | 1107208         | 1010-00  | 1070A Uniting            | 10.0                 |
| 501.834,68kuk                                   | 320.054,240                  | c               | readeradara                                                                                                    |                                                                                                    | 21-02-0010                        | 10.00.005          | 110.000         | 10420104 | INCOME. AND ADDRESS.     | 1614                 |
|                                                 |                              | /               | Fil/Bargeld                                                                                                    |                                                                                                    |                                   |                    | Text            | 140,000  | 7.423,00 (24)            |                      |
|                                                 |                              | /               | The second second                                                                                                    |                                                                                                    |                                   |                    |                 |          | 20.5 0                   |                      |
|                                                 |                              | /               | Einbehähene Zin                                                                                                    |                                                                                                    |                                   |                    |                 |          |                          |                      |
| lerungsbestand (Gesamt) 🛩                       |                              | 790.054,55 UR   | -                                                                                                    |                                                                                                    | (da 10                            | 6 12 13 0          |                 |          |                          |                      |
| * Forderungsbestand                             |                              | 790.05 55 EUR   | Transitged                                                                                                    |                                                                                                    | 24.78                             | 3, 10 13,81        |                 |          |                          |                      |
| anzielle Einbehalte 🖌                           |                              | 66.681,61 EUR   | Verfügbarkert                                                                                                    |                                                                                                    | -31.83                            | 4,37 EUR           |                 |          |                          |                      |
|                                                 |                              |                 |                                                                                                    |                                                                                                    |                                   |                    |                 |          |                          |                      |
| * Santige                                       |                              | 66.681,61 EUR   |                                                                                                    |                                                                                                    |                                   |                    |                 |          |                          |                      |
| ht gedeckter, nicht finanzierungsfähiger Betrag |                              | -105.342,31 EUR |                                                                                                    |                                                                                                    |                                   |                    |                 |          |                          |                      |
|                                                 |                              | 000.010         |                                                                                                    |                                                                                                    |                                   |                    |                 |          |                          |                      |
| edere -                                         |                              | OVAL FOR        |                                                                                                    |                                                                                                    |                                   |                    |                 |          |                          |                      |
| wike th                                         |                              | 895.296.86 EUR  |                                                                                                    |                                                                                                    |                                   |                    |                 |          |                          |                      |

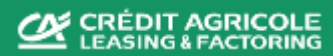

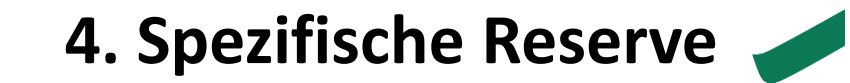

#### Auswahl der **Spezifischen Reserve** (rechte Seite) -> Übersicht über die gebildeten <u>Sondereinbehalte</u> öffnet.

|                                                        |                                                                    |                                 |                |                                                               |                            |                   | 2 1                            | (+                                   |     |                                |                                                      |                                                                                    |                                                                                                    |                                                                                                    |                                                                                                    |                                                                                                    |                                                                                                    |                                                                                                    |                                                                                                    |                                                                                                    |                                                                                                    |                                                                                                    |
|--------------------------------------------------------|--------------------------------------------------------------------|---------------------------------|----------------|---------------------------------------------------------------|----------------------------|-------------------|--------------------------------|--------------------------------------|-----|--------------------------------|------------------------------------------------------|------------------------------------------------------------------------------------|----------------------------------------------------------------------------------------------------|----------------------------------------------------------------------------------------------------|----------------------------------------------------------------------------------------------------|----------------------------------------------------------------------------------------------------|----------------------------------------------------------------------------------------------------|----------------------------------------------------------------------------------------------------|----------------------------------------------------------------------------------------------------|----------------------------------------------------------------------------------------------------|----------------------------------------------------------------------------------------------------|----------------------------------------------------------------------------------------------------|
|                                                        |                                                                    |                                 |                |                                                               | lundenkonto                | •                 |                                |                                      |     |                                |                                                      |                                                                                    |                                                                                                    |                                                                                                    |                                                                                                    |                                                                                                    |                                                                                                    |                                                                                                    |                                                                                                    |                                                                                                    |                                                                                                    |                                                                                                    |
| Einzelkonto - Detailinfo -                             | EUR                                                                |                                 |                |                                                               |                            |                   |                                |                                      |     |                                |                                                      |                                                                                    |                                                                                                    |                                                                                                    |                                                                                                    |                                                                                                    |                                                                                                    |                                                                                                    |                                                                                                    |                                                                                                    |                                                                                                    |                                                                                                    |
| Laden Sie hist                                         | Wählen Sie Ihr(e) Konto(s) aus<br>orisierte Kundenabrechnungsdaten | dis Miliki yyyyy                |                |                                                               | ~                          |                   |                                |                                      |     |                                |                                                      |                                                                                    |                                                                                                    |                                                                                                    |                                                                                                    |                                                                                                    |                                                                                                    |                                                                                                    |                                                                                                    |                                                                                                    |                                                                                                    |                                                                                                    |
|                                                        | Simulation mit                                                     | BUR                             | 8 w            |                                                               |                            |                   |                                |                                      |     |                                |                                                      |                                                                                    |                                                                                                    |                                                                                                    |                                                                                                    |                                                                                                    |                                                                                                    |                                                                                                    |                                                                                                    |                                                                                                    |                                                                                                    |                                                                                                    |
| Entellanta - Zusemmenfessuna                           |                                                                    |                                 |                | Finanzierungsgrundlege                                        |                            |                   |                                | <b>A</b>                             |     |                                |                                                      |                                                                                    |                                                                                                    |                                                                                                    |                                                                                                    |                                                                                                    |                                                                                                    |                                                                                                    |                                                                                                    |                                                                                                    |                                                                                                    |                                                                                                    |
| Landardo - Landardardardardardardardardardardardardard |                                                                    |                                 |                | Begründung Vorf                                               | N der Finan<br>Inanzierung | nderungsgrundlage | Financierungsfähiger<br>Betrag | Financierungsfähiger<br>Gesamtbetrag |     |                                |                                                      |                                                                                    |                                                                                                    |                                                                                                    |                                                                                                    |                                                                                                    |                                                                                                    |                                                                                                    |                                                                                                    |                                                                                                    |                                                                                                    |                                                                                                    |
| -31.834,37 <sub>EUR</sub>                              |                                                                    |                                 |                | STANDARDMÄSSIG                                                | 92,00 %                    | 723.372;94 EUR    | 665.503,11 EUR                 | 665.503,11 EUR                       |     |                                |                                                      |                                                                                    |                                                                                                    |                                                                                                    |                                                                                                    |                                                                                                    |                                                                                                    |                                                                                                    |                                                                                                    |                                                                                                    |                                                                                                    |                                                                                                    |
|                                                        | Forder unschestand (Gesamt)                                        |                                 |                | Nicht angekauft oder Einbehalt                                |                            |                   |                                | \$7.869,83 EUR                       |     |                                |                                                      |                                                                                    |                                                                                                    |                                                                                                    |                                                                                                    |                                                                                                    |                                                                                                    |                                                                                                    |                                                                                                    |                                                                                                    |                                                                                                    |                                                                                                    |
|                                                        | 790.054,55tue                                                      |                                 |                | Finanzierungsfähiger Betrag<br>Spezifische Reserve            |                            |                   |                                | 665.503,11 EUR<br>195.502,80 EUR     |     |                                |                                                      |                                                                                    |                                                                                                    |                                                                                                    |                                                                                                    |                                                                                                    |                                                                                                    |                                                                                                    |                                                                                                    |                                                                                                    |                                                                                                    |                                                                                                    |
| 501 834 68n.e                                          |                                                                    | Sonstige Abzige<br>320 054 24mm |                | Max. finanzierungsfähiger Bet-<br>Finanzierungsfähiger Gesamt | rag<br>Setting             |                   |                                | 470.000,31 EUR<br>470.000,31 EUR     | 1   |                                |                                                      |                                                                                    |                                                                                                    |                                                                                                    |                                                                                                    |                                                                                                    |                                                                                                    |                                                                                                    |                                                                                                    |                                                                                                    |                                                                                                    |                                                                                                    |
|                                                        |                                                                    | 000.004/04000                   |                | FIU Bargeld                                                   |                            | X                 | EUROFA<br>CRÉDIT AGRICO        |                                      |     |                                |                                                      |                                                                                    |                                                                                                    |                                                                                                    | \$                                                                                                    | 8 ±                                                                                                    | ę 1                                                                                                    | £ 1                                                                                                    | 8 ±                                                                                                    | ę .                                                                                                    | \$ ±                                                                                                    | \$ <u>+</u>                                                                                                    |
| Forderungsbestand (Sesamt) +                           |                                                                    | 71                              | 90.054,55 EUR  | Einbehahene Zinsen                                            |                            |                   |                                |                                      |     |                                |                                                      |                                                                                    | Receiven                                                                                                    | Paserven                                                                                                    | Pasaryan                                                                                                    | Reserven                                                                                                    | Reserven                                                                                                    | Reserven                                                                                                    | Pasaryan                                                                                                    | Reserven                                                                                                    | Reserven                                                                                                    | Receiven                                                                                                    |
| Forbrungsbestand                                       |                                                                    |                                 | 790.854,55 EUR | Transingeld                                                   |                            |                   | Suchkeiterien                  |                                      |     |                                |                                                      |                                                                                    | NCOEI YEII                                                                                                    | Resei Yeii                                                                                                    | Kesciveli                                                                                                    | Resei veit                                                                                                    | Reserven                                                                                                    | Nebel Vell                                                                                                    | Resciveir                                                                                                    | Reserven                                                                                                    | Reserver                                                                                                    | Reserven                                                                                                    |
| * Sonatige                                             |                                                                    |                                 | 66.681,61 EUR  |                                                               |                            | Q                 | auchkniterien                  |                                      |     |                                |                                                      |                                                                                    |                                                                                                    |                                                                                                    |                                                                                                    |                                                                                                    |                                                                                                    |                                                                                                    |                                                                                                    |                                                                                                    |                                                                                                    |                                                                                                    |
| Nicht gedeckter, nicht finanzierungsfähiger Betrag     |                                                                    | -10                             | 05.342,31 EUR  |                                                               |                            |                   | Kund                           | enkonto                              |     | 1                              |                                                      |                                                                                    |                                                                                                    |                                                                                                    |                                                                                                    |                                                                                                    |                                                                                                    |                                                                                                    |                                                                                                    |                                                                                                    |                                                                                                    |                                                                                                    |
| Deliredere                                             |                                                                    | 8                               | 0,00 EUR       |                                                               |                            | Alle unten        | n angeruniten betrage sin      | a in der Abrechnungsw                | nan | arrung EUR                     | annung burk                                          | annung buk                                                                         | anung eux                                                                                                    | anvag euk                                                                                                    | anvag eux                                                                                                    | anvag eok                                                                                                    | anvag eur                                                                                                    | anvag eux                                                                                                    | anvag eux                                                                                                    | anvag eux                                                                                                    | anvag eux                                                                                                    | anvag eux                                                                                                    |
|                                                        |                                                                    |                                 |                |                                                               |                            | <b>_</b>          | Ergebnis                       |                                      |     |                                |                                                      |                                                                                    |                                                                                                    |                                                                                                    |                                                                                                    |                                                                                                    |                                                                                                    |                                                                                                    |                                                                                                    |                                                                                                    |                                                                                                    |                                                                                                    |
|                                                        |                                                                    |                                 |                |                                                               |                            |                   |                                |                                      |     |                                |                                                      |                                                                                    |                                                                                                    |                                                                                                    |                                                                                                    |                                                                                                    |                                                                                                    |                                                                                                    |                                                                                                    |                                                                                                    |                                                                                                    |                                                                                                    |
|                                                        |                                                                    |                                 |                |                                                               |                            | Reserver          | nkategorie Reserventyp         | Guttigkeits:                         | sta | startdatum Gültigkeitsenddatum | startdatum Gültigkeitsenddatum Höchstbetrag Reserven | startdatum Gultigkeitsenddatum Höchstbetrag Reservenempfänger Reservengesamtbetrag | startdatum GUItigkeitsenddatum Hochstbetrag Reservenempfänger Reservengesamtbetrag In Reserven verfügbarer Re<br>Betrag | startdatum Gultigkeitsenddatum Hitichistetrag Reservenempfänger Reservengesamtbetrag in Reserven verfügbarer Betrag<br>Betrag | startdatum Gultigkeitsenddatum Hochstbetrag Reservenempfänger Reservengesamtbetrag in Reserven verfügbarer Reservenname Externe Abstimmungsdatur | startdatum Gultigkeitsenddatum Hochstbetrag Reservenempfänger Reservengesamtbetrag in Reserven verfügbaver Betrag Referenz Abstimmungsdatum Bildungsset | startdatum Gultigkeitsenddatum Höchstbetrag Reservenempfänger Reservengesamtbetrag in Reserven verfügbarer Betrag Reservenname Externe Referenz. | startdatum Gultigkeitsenddatum Hochstbetrag Reservenempfänger Reservengesamtbetrag in Reserven verfügbarer Betrag | startdatum Gultigkeitsenddatum Hochstbetrag Reservenempfänger Reservengesamtbetrag in Reserven verfügbarer Betrag Betrag | startdatum Gultigkeitsenddatum Höchstbetrag Reservenempflänger Reservengesamtbetrag In Reserven verfügbarer Betrag Reservenname Externe Abstimmungsdatum Bildungssatz Bil | startdatum Gultigkeitsenddatum Höchstbetrag Reservenempflänger Reservengesamtbetrag in Reserven verfügbarer Betrag | startdatum Gultigkeitsendsatum Höchstbetrag Reservenempfänger Reservengesamtbetrag in Reserven verflugbarer Betrag Reservenname Externe Abstimmungsdatum Bildungssatz Bildung |
|                                                        |                                                                    |                                 |                |                                                               |                            |                   | SONDEREIN                      | BEHALT 31.01.2025                    |     |                                |                                                      | 3 526,02                                                                           | 3.526,02 3.526,02                                                                                                    | 3 526,02 3 526,02                                                                                                    | 3 526,02 3 526,02                                                                                                    | 3 526,02 3 526,02                                                                                                    | 3.526,02 3.526,02                                                                                                    | 3.526,02 3.526,02                                                                                                 | 3 526,02 3 526,02                                                                                                    | 3 526,02 3 526,02                                                                                                    | 3.526,02 3.526,02                                                                                                  | 3.526,02 3.526,02                                                                                                    |
|                                                        |                                                                    |                                 |                |                                                               |                            |                   | SONDEREIN                      | BEHALT 31.01.2025                    |     |                                |                                                      | 10.463,16                                                                          | 10.463,16 10.463,16                                                                                                    | 10.463,16 10.463,16                                                                                                    | 10.463,16 10.463,16                                                                                                    | 10.463,16 10.463,16                                                                                                    | 10.463,16 10.463,16                                                                                                    | 10.463,16 10.463,16                                                                                               | 10.463,16 10.463,16                                                                                                    | 10.463,16 10.463,16                                                                                                    | 10.463,16 10.463,16                                                                                                | 10.463,16 10.463,16                                                                                                    |
|                                                        |                                                                    |                                 |                |                                                               |                            |                   | SONDEREIN                      | (BEHALT 31.01.202)                   | 5   | 5                              | 5                                                    | 5 181.513,62                                                                       | 5 181.513,62 181.513,62                                                                                                 | 5 181.513,62 181.513,62                                                                                                    | 5 181.513,62 181.513,62                                                                                                    | 5 181.513,62 181.513,62                                                                                                    | 5 181.513,62 181.513,62                                                                                                    | 5 181.513,62 181.513,62                                                                                           | 5 181.513,62 181.513,62                                                                                                  | 5 181.513,62 181.513,62                                                                                                    | 5 181.513,62 181.513,62                                                                                            | 5 181.513,62 181.513,62                                                                                                    |
|                                                        |                                                                    |                                 |                |                                                               |                            |                   |                                |                                      | _   |                                |                                                      |                                                                                    |                                                                                                    |                                                                                                    |                                                                                                    |                                                                                                    |                                                                                                    |                                                                                                    |                                                                                                    |                                                                                                    |                                                                                                    |                                                                                                    |

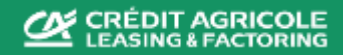

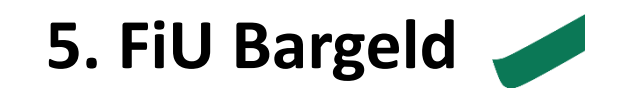

Weitere Informationen zu der Entwicklung Ihrer **Inanspruchnahme** -> Betrag neben <u>FiU Bargeld</u> (rechte Seite) auswählen -> neue Seite öffnet automatisch.

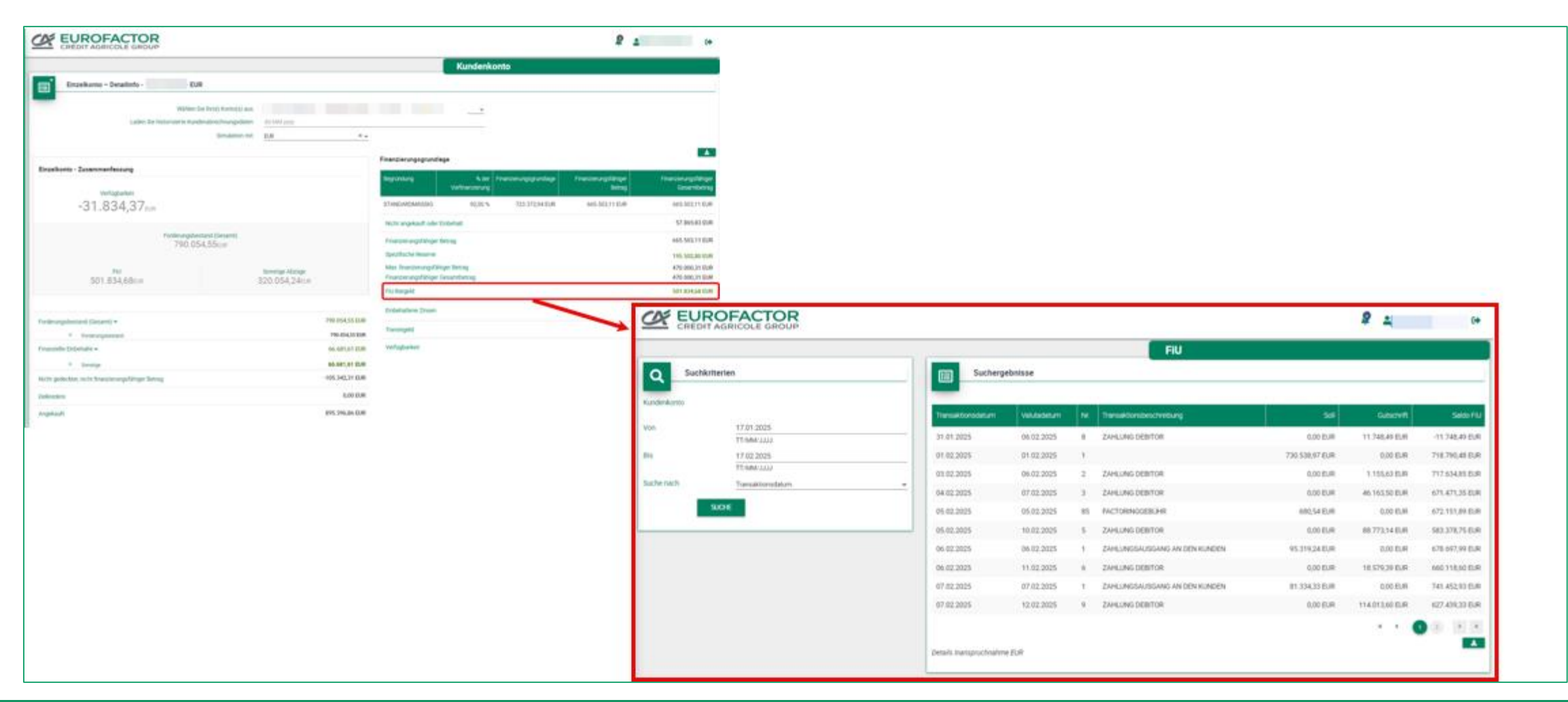

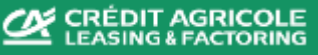

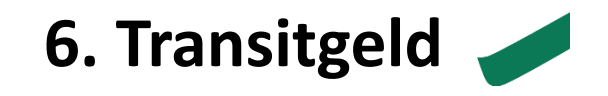

Weiterführende Informationen zu Zahlungen (Inhouse) -> Betrag neben **Transitgeld** wählen -> Detailansicht zu **Cash in Transit** öffnet (Alternativ: **Prüfen** (Hauptmenü) -> **SAF Zahlungsdetails**).

|                                                                |                                                                       |                                                   |                               |                        |                     | £ 1 +                 |
|----------------------------------------------------------------|-----------------------------------------------------------------------|---------------------------------------------------|-------------------------------|------------------------|---------------------|-----------------------|
|                                                                |                                                                       |                                                   |                               |                        | SAF Zahlungsdetails |                       |
|                                                                | AUD/LHEN .                                                            | Vergleich Debitorenzahlungen für SAF-Vertrag      |                               |                        |                     |                       |
|                                                                | NOTO -                                                                |                                                   |                               |                        |                     |                       |
|                                                                | Kundenkonto                                                           |                                                   |                               |                        |                     |                       |
|                                                                | OP Explorer                                                           |                                                   |                               | Alte                   | hidht abgestmint    | Abgestment            |
|                                                                | Status der Lämterbrige                                                | Gesamthetrag der Debitorenzahlungen auf Bankkonto |                               | 393.305,28             | 393.305,28          | 0,00                  |
|                                                                | Office Days                                                           | Gesamtbetrag der Debitorenzahlungen im Portfulio  |                               | 418.090,44             | 418.090,44          | 0,00                  |
|                                                                | Kunder Straturgebreite                                                | Differenz                                         |                               | -24.785,16             | -24.785,16          | 0,00                  |
| Einzelkonto - Detallinfo - EUR                                 |                                                                       | Nur richt abgestminte Buchungen anzeigen          |                               |                        |                     |                       |
|                                                                |                                                                       | Zahlungen auf Bankkonto                           |                               | Zahlungen im Portfolio |                     |                       |
| Wahlen Sie Brr(e) Konto(s) aus                                 |                                                                       | Zgoeum Zer                                        | ungebeting Asstmm. Deturn Typ | Zig Geturn Konto       | Zig-Bettag Decitor  | Abstrem. Geturn Typ   |
| Laden Sie historisierte Kundenabrechnungsdanen 00.MM/.yyyy     |                                                                       | 11.02.2025                                        | 57,21 Zahlungsengang          | 17.62.3125             | 628498              | SAF ON DOMP           |
| Simulation mt ELM                                              | 1.                                                                    | 11.02.2025                                        | 231,34 Zahlungsengang         | 17.02.2025             | -076,00             | SAF ON COMP           |
|                                                                | Finenzierungsgrundlege                                                | 07.02.3025                                        | 16.552.64 Zahlungsengeng      | 10.02.2025             | 2464.00             | a.                    |
| Einzelkonto - Zusemmenfessung                                  |                                                                       | 07.02.3028                                        | 73.920.00 Zahlungsengeng      | 10.02.2028             | 91220.00            | 62                    |
|                                                                | Begründung N.d.                                                       | 47.02.2025                                        | 11,71 Zankungsengang          | 10022025               | 125.25              | 4                     |
| Verfügbarkeit                                                  |                                                                       | 07.00.2025                                        | 4.501.00 Zahiungeingeng       | 10.02.2025             | 4.041.00            |                       |
| -31.834,37tus                                                  | STANDARDMASSIG 92,00                                                  | 07.02.2025                                        | 4.091.85 Zahlungseingeng      | 10.02.2025             | 5.545.88            | 10                    |
|                                                                | Nicht angekauft oder Einbehalt                                        | 07.01.2028                                        | 6.168,27 Zahlungsengang       | 10.02.2025             | 105274              | 6                     |
| Forderungsbestand (Gesamt)<br>700.054.55e.m                    | Finanzierungsfähiger Betrag                                           | 07.02.2025                                        | 4.905.75 Zahlungsengeng       | 10.02.2025             | 12.495.20           | 62                    |
| 7.20.334,33508                                                 | Spezifische Reserve                                                   |                                                   | · · • 🔮 🔅                     | 3 4 3 × ×              |                     | · · • • • • • • • • • |
| FiU Somtige Abrige<br>501.834.68mm 320.054.24mm                | Max, finanzierungsfähiger Betrag<br>Finanzierungsfähiger Gesamtbetrag | (and the first state of a                         |                               |                        |                     | Franki, DOCOD         |
|                                                                | FiU Bargeld                                                           | 1 834,68 EUR                                      |                               |                        |                     |                       |
|                                                                | Einbehahere Zinsen                                                    | 1 272.91 EUR                                      |                               |                        |                     |                       |
| Forderungsbestand (Gesamt) - 790.054,55                        | EUR                                                                   |                                                   | 1                             |                        |                     |                       |
| Forderingsbestand     790.054,5                                | Transitgeld                                                           | -24.785,16 EUR                                    |                               |                        |                     |                       |
| Finanzielle Einbehalte - 66.681,61                             | EUR Verfügbarkeit                                                     | -31.834,37 E.R                                    |                               |                        |                     |                       |
| * Sontige 64.681,61                                            | EUR                                                                   |                                                   |                               |                        |                     |                       |
| Nicht gedeckter, nicht finanzierungsfähiger Betrag -195.342,31 | EUR .                                                                 |                                                   |                               |                        |                     |                       |
| Deforederre 0,00                                               | DUR                                                                   |                                                   |                               |                        |                     |                       |
| Angekauft 895.3%,80                                            | EUR                                                                   |                                                   |                               |                        |                     |                       |

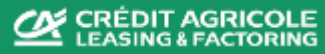

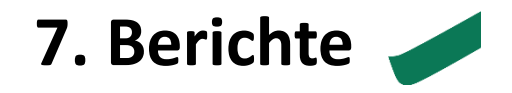

### Berichte finden Sie unter Berichte & Downloads (Hauptmenü) -> Echzeit-Berichte

|                       | CRÉDIT AGRICOLE GROUP                                  | <b>2 1</b> • •                                                              |
|-----------------------|--------------------------------------------------------|-----------------------------------------------------------------------------|
|                       |                                                        | BERICHTE UND DOWNLOADS                                                      |
|                       | Nome Bericht                                           |                                                                             |
| PROFEN ,              |                                                        |                                                                             |
| 1 DATEN UPLOADEN      | OP EXPLORER-BERICHT                                    |                                                                             |
|                       | LISTE DER NEUEN KREDITLIMITANTRÄGE                     |                                                                             |
| Benchte & Downloads 👻 | LISTE DER NEUEN KREDITLIMITANTRÄGE (LEICHT)            | Bitte rufen Sie derzeit nur die folgende Berichte auf                       |
| Echtzeit-Berichte     | LISTE DER OFFENEN POSTEN                               | Ditte ruten sie derzeit nur die folgende benente dur.                       |
| Erstellte Dataien     | LISTE DER OFFENEN ELEMENTE (LEICHT)                    |                                                                             |
| Cratenic Valenti      | LISTE VON ZINSZAHLUNGEN                                | * OD European Device to / European Equation of Equation of the start of the |
|                       | LISTE DER NEUEN ZAHLUNGEN                              | * OP Explorer Bericht (Entwicklung Forderungsbestand)                       |
|                       | LISTE DER GENEHMIGTEN LIMITS                           | * Liste der offenen Posten                                                  |
|                       | KUNDENRECHNUNGEN UND GUTSCHRIFTEN                      |                                                                             |
|                       | ÜBERSICHT DER FIU-TRANSAKTIONEN                        | * Zugewiesene zertifizierte Zahlungen                                       |
|                       | ÜBERSTEIGENDE BETRÄGE DER LIMITE UND DER KONZENTRATION |                                                                             |
|                       | AUTORISIERTER DEBITOREN-BERICHT (KLASSISCH)            | (Ausbuchungen seitens Kunde)                                                |
|                       | ZUGEWIESENE ZERTIFIZIERTE ZAHLUNGEN                    | * Kraditlimitharicht                                                        |
|                       | KREDITLIMITBERICHT                                     | Kreditiinitbencht                                                           |
|                       | LISTE DER NEUEN FINANZIERUNGSLIMITE                    |                                                                             |
|                       | LISTE DER NEUEN F-LIMITANTRÄGE (LEICHT)                |                                                                             |
|                       | LISTE DER NEUEN DISPUTE                                |                                                                             |
|                       | LISTE DER BÜNDELZINSEN UND PROVISIONEN                 |                                                                             |
|                       | PORTFOLIO- UND FIU-KONTOSTANDDETAILS                   |                                                                             |
|                       | Leicht = Berichte in Kurzfassung                       |                                                                             |

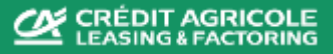

Page 11

# 8. OP-Daten Übermittlung (EOL) 🥒

Für die **Datenübermittlung** über EOL -> <u>https://pt.eurofactoronline.com/</u> aufrufen (bitte <u>ausschließlich</u> diesen Link verwenden) -> Daten uploaden (Hauptmenü) -> SAF2IMX -> Vertrag auswählen -> Zeichensatz <u>Unicode</u> (<u>UTF8</u>) setzen-> Datei einfügen -> Hochladen

| 0                                                                             | CRÉDIT AGRICOLE GROUP           | <b>8</b> 🔹 😝                       |
|-------------------------------------------------------------------------------|---------------------------------|------------------------------------|
|                                                                               |                                 | STATUSÜBERSICHT DER UPLOAD-DATEIEN |
| AUSFÜHREN →                                                                   | O Dateiintegration              |                                    |
| PRÜFEN 🔸                                                                      | Vertrag <auswahlen></auswahlen> |                                    |
| 🚖 DATEN UPLOADEN 🕞                                                            | Zeichensatz Unicode (UTF8)      |                                    |
| Invoices_CN_EFPT(Excel                                                        | Datei anhängen                  |                                    |
| file)                                                                         | HOCHLADEN                       |                                    |
| Uploaden von Daten über<br>Rechnungen und<br>Gutschriften (mit<br>Kopfzeile)  |                                 |                                    |
| Limite uploaden                                                               |                                 |                                    |
| DEBTOR2IMX                                                                    |                                 |                                    |
| SAF2IMX                                                                       |                                 |                                    |
| Debitorendaten uploaden<br>(mit Kopfzeile)                                    |                                 |                                    |
| EFDE Limits upload                                                            |                                 |                                    |
| Uploaden von Daten über<br>Rechnungen und<br>Gutschriften (ohne<br>Kopfzeile) |                                 |                                    |
|                                                                               | (ANGEHÄNGTE DOKUMENTE -)        | Prevend by 💷 🖬 🖬 🕈                 |

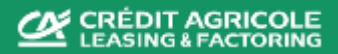